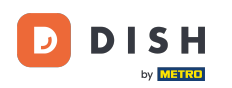

Um Informationen zu Allergenen oder Zusatzstoffen einzurichten oder zu bearbeiten, navigieren Sie bitte zum Admin-Bereich.

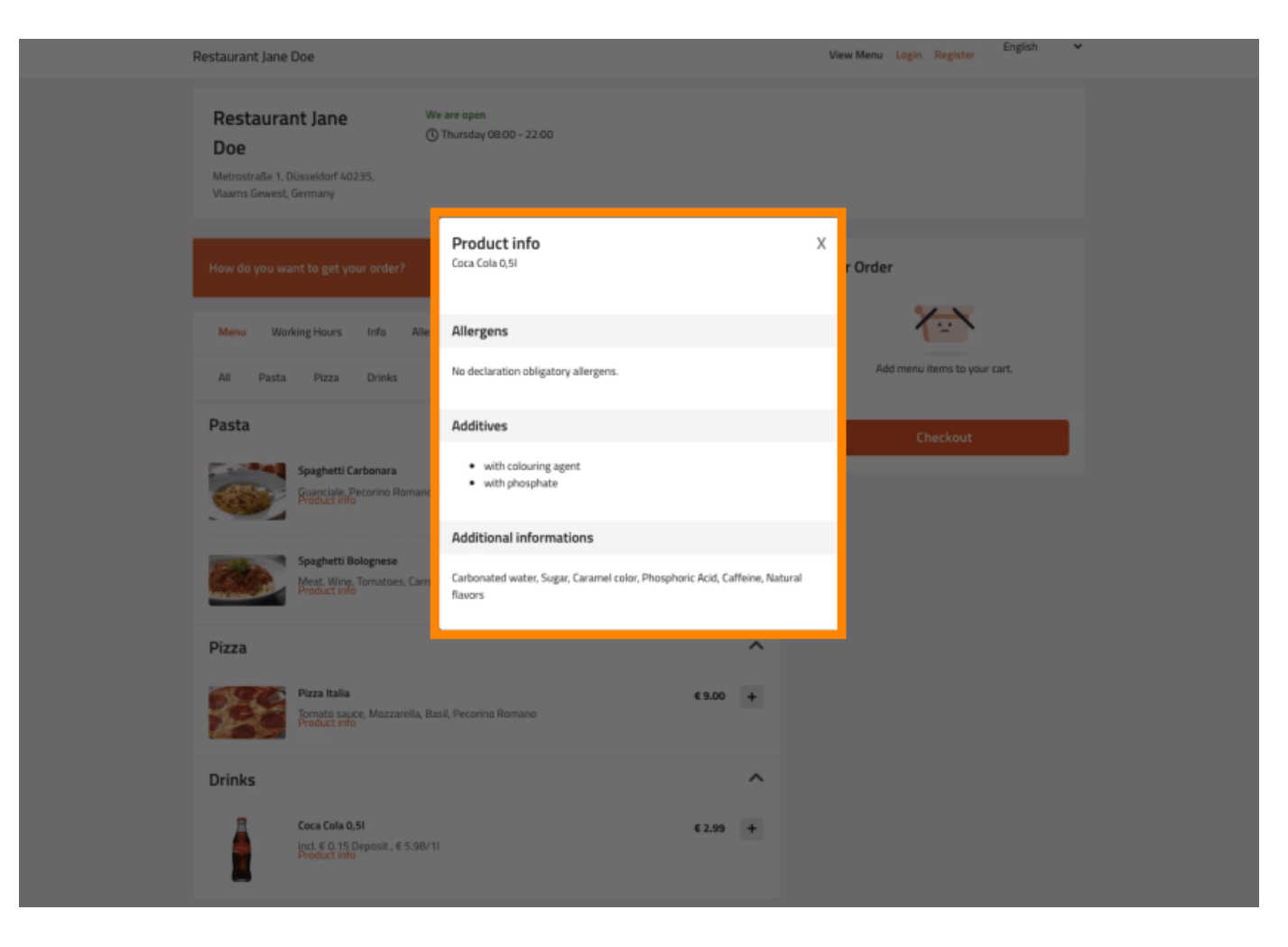

# • Klicken Sie auf KÜCHE -> Menüpunkte .

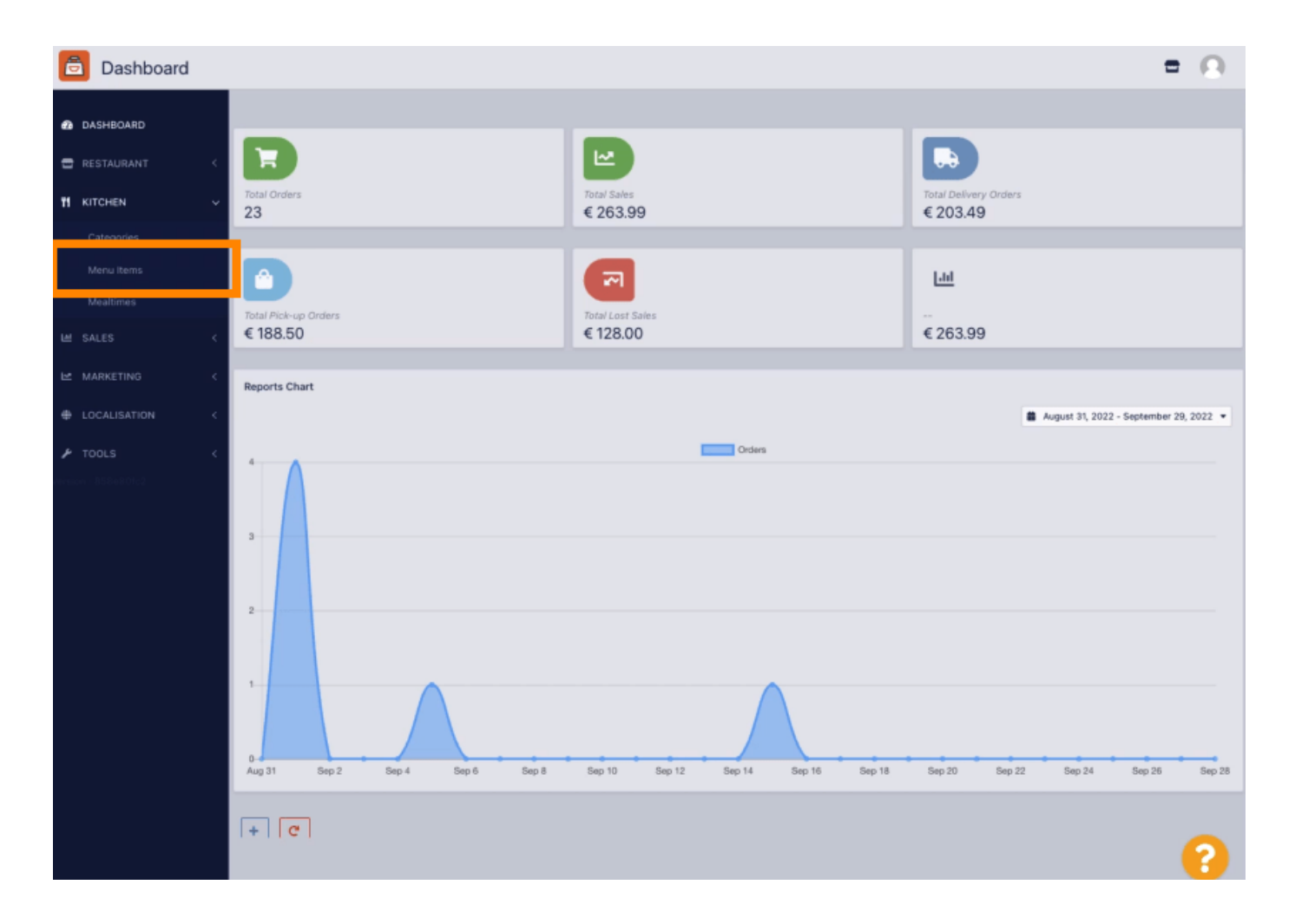

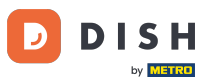

# • Klicken Sie auf das Bleistiftsymbol des Menüelements, das Sie anpassen möchten .

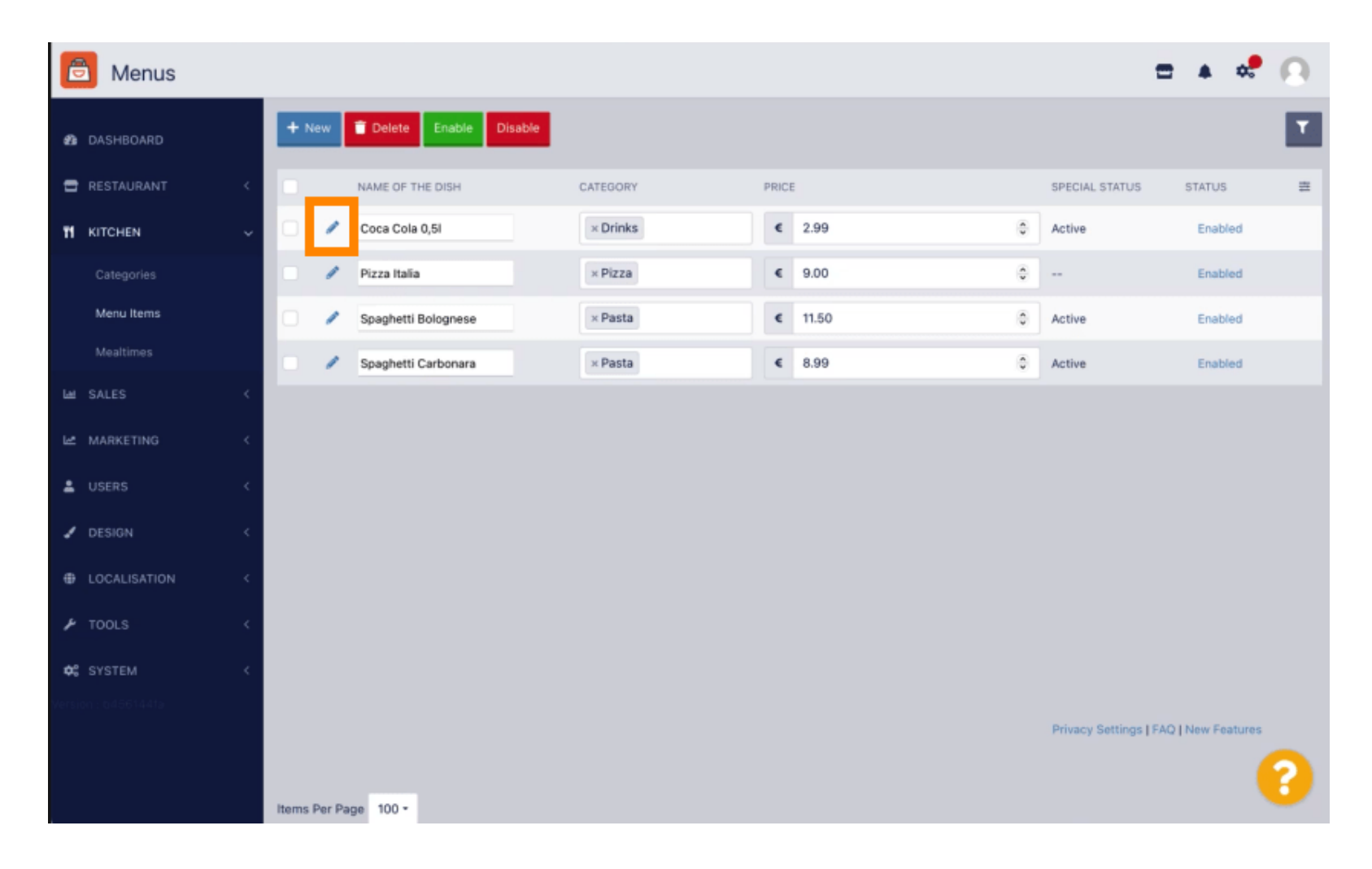

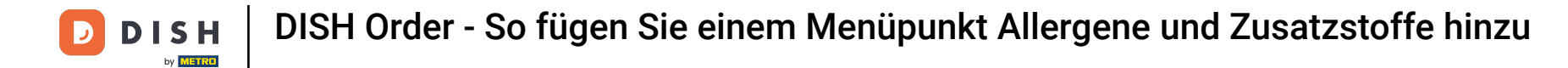

### • Navigieren Sie zum Reiter Allergene und Zusatzstoffe.

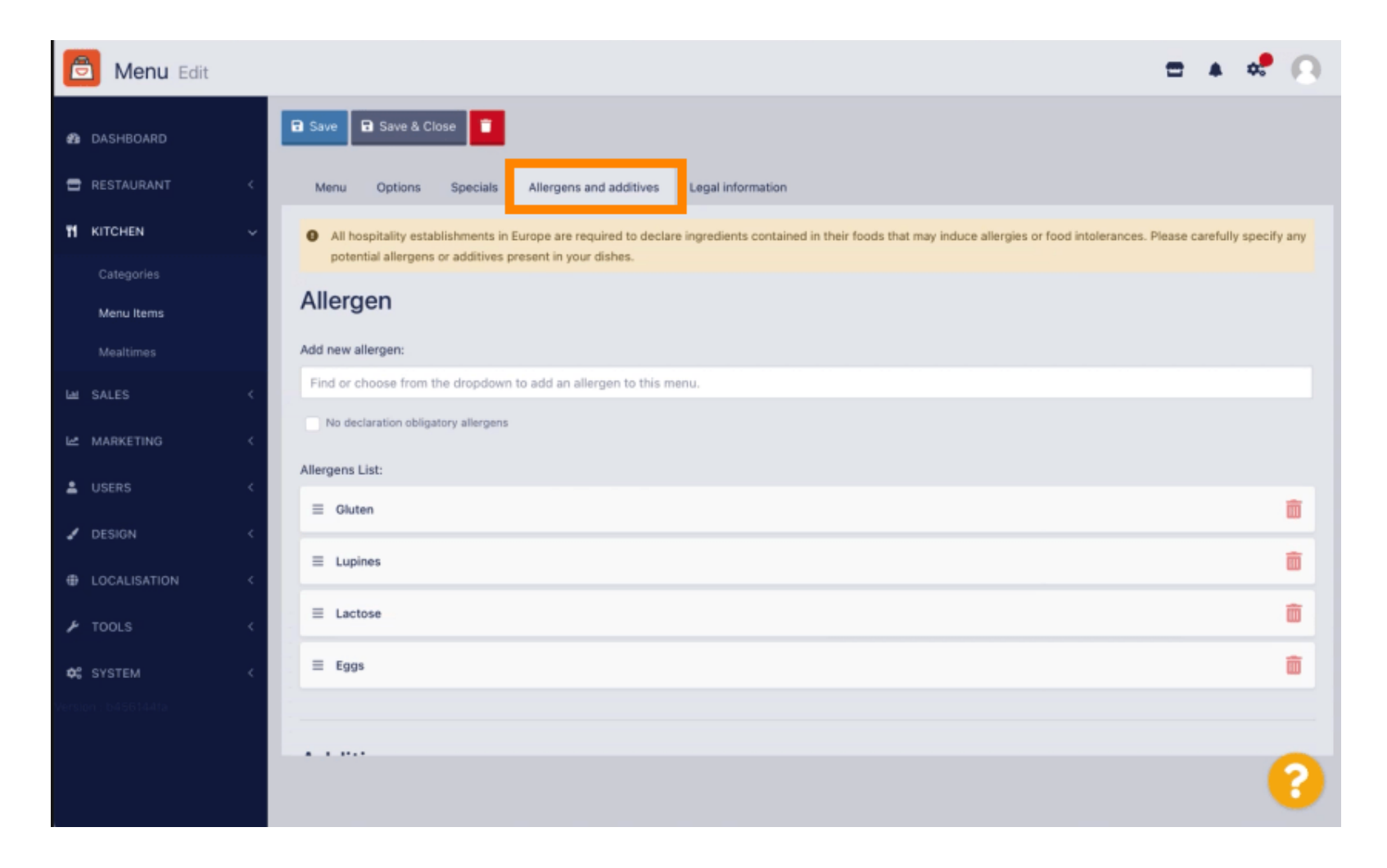

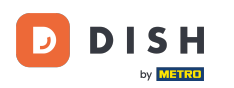

Auf dieser Seite können Sie Informationen zu Menüpunkten hinzufügen oder entfernen, einschließlich Allergenen und Zusatzstoffen.

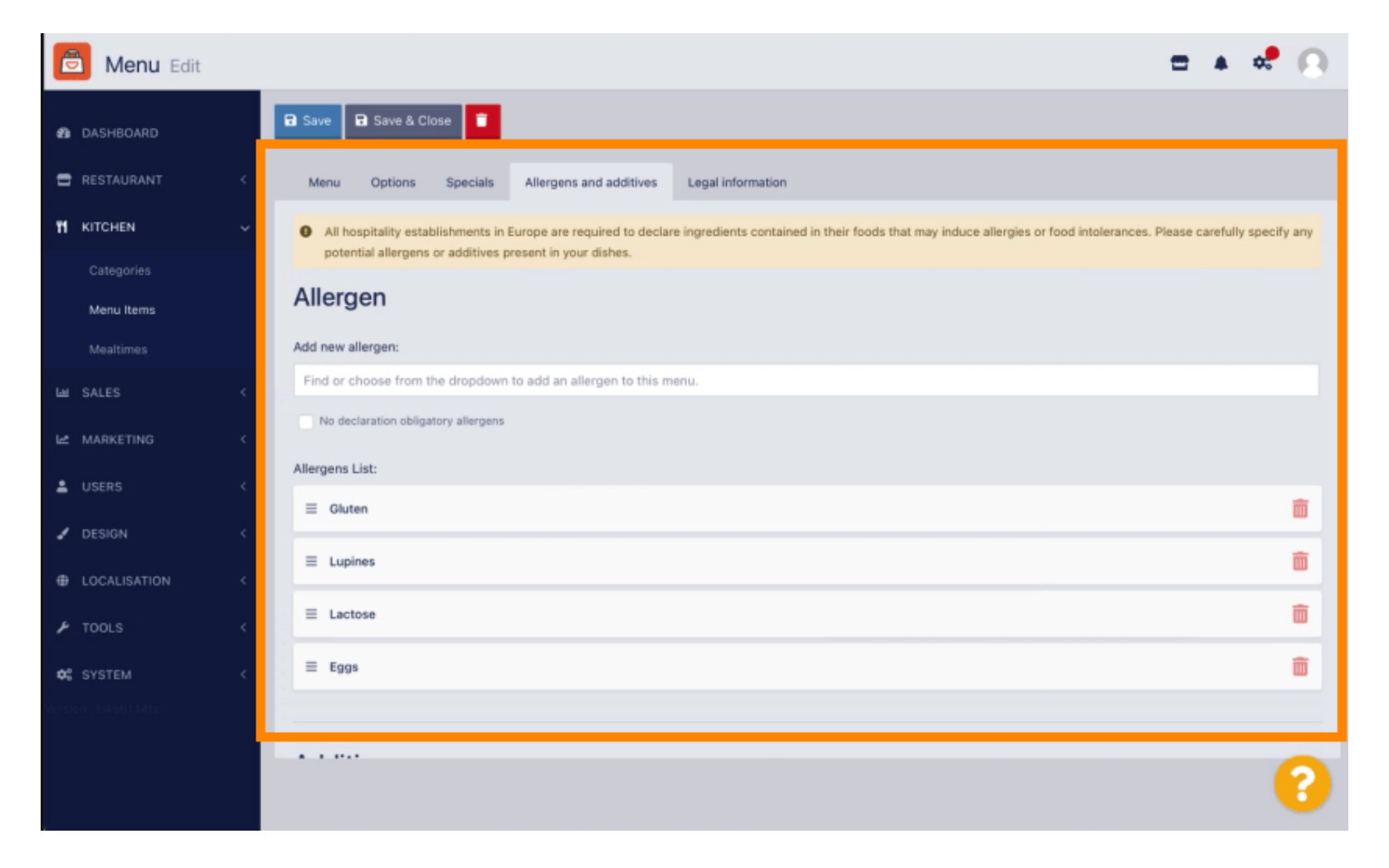

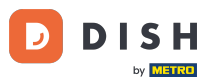

Klicken Sie im Bereich Allergene auf das Textfeld. Es öffnet sich ein Dropdown-Menü mit vordefinierten Allergenen. Falls Sie keine Allergene hinzufügen möchten, aktivieren Sie bitte das Kontrollkästchen Keine deklarationspflichtigen Allergene.

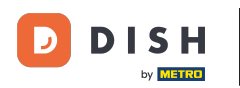

| ē | Menu Edit                |   |                                                                                                    | = 🖸            |  |  |  |  |  |
|---|--------------------------|---|----------------------------------------------------------------------------------------------------|----------------|--|--|--|--|--|
| æ | DASHBOARD                |   | 🗃 Save & Close 🔋                                                                                                    |                |  |  |  |  |  |
| • |                          | < | Menu Options Allergens and additives Legal information                                                                                                    |                |  |  |  |  |  |
| Ħ | KITCHEN                  | ~ | All hospitality establishments in Europe are required to declare ingredients contained in their foods that may induce allergies or food intolerances. Please carefully specify any potential allergens or additives present in your dishes. |                |  |  |  |  |  |
|   | Categories<br>Menu items |   | Allergens                                                                                                    |                |  |  |  |  |  |
|   |                          |   | Add new allergen:                                                                                                    |                |  |  |  |  |  |
|   |                          | < | Find or choose from the dropdown to add an allergen to this menu.                                                                                                    |                |  |  |  |  |  |
|   |                          | < | Gluten                                                                                                    |                |  |  |  |  |  |
|   |                          | < | Lupines                                                                                                    |                |  |  |  |  |  |
|   |                          | < | Eggs                                                                                                    |                |  |  |  |  |  |
|   |                          |   | Soya                                                                                                    |                |  |  |  |  |  |
|   |                          |   | Add new addrive:                                                                                                    |                |  |  |  |  |  |
|   |                          |   | Find or choose from the dropdown to add an additive to this menu.                                                                                                    | + New Additive |  |  |  |  |  |
|   |                          |   | No declaration obligatory additives                                                                                                    |                |  |  |  |  |  |
|   |                          |   | Additives list:                                                                                                    |                |  |  |  |  |  |
|   |                          |   |                                                                                                    | â              |  |  |  |  |  |
|   |                          |   |                                                                                                    |                |  |  |  |  |  |
|   |                          |   |                                                                                                    |                |  |  |  |  |  |
|   |                          |   |                                                                                                    |                |  |  |  |  |  |
|   |                          |   | Privacy Settings   FAQ                                                                                                    | New Features   |  |  |  |  |  |
|   |                          |   |                                                                                                    | •              |  |  |  |  |  |

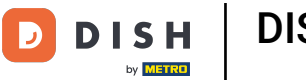

### Bitte wählen Sie alle relevanten Allergene aus .

| â            | Menu Edit  |   | = 0                                                                                                    |  |  |  |  |  |  |
|--------------|------------|---|----------------------------------------------------------------------------------------------------|--|--|--|--|--|--|
| <b>63</b> DA | ASHBOARD   |   | Save & Close                                                                                                    |  |  |  |  |  |  |
| 🖶 RE         |            | < | Menu Options Allergens and additives Legal Information                                                                                                    |  |  |  |  |  |  |
| <b>н</b> кг  | TCHEN      | × | • All hospitality establishments in Europe are required to declare ingredients contained in their foods that may induce allergies or food intolerances. Please carefully specify any potential allergens or |  |  |  |  |  |  |
| c            |            |   | additives present in your dishes.                                                                                                    |  |  |  |  |  |  |
| N            | lenu items |   | Allergens                                                                                                    |  |  |  |  |  |  |
| P.           |            |   | Add new allergen:                                                                                                    |  |  |  |  |  |  |
| L≝ SA        |            | < | × Gluten × Lupines × Lactose × Eggs                                                                                                    |  |  |  |  |  |  |
| ы≊ мл        | ARKETING   | < | Find or choose from the dropdown to add an allergen to this menu.                                                                                                    |  |  |  |  |  |  |
| ф L0         |            | ę | Lupines                                                                                                    |  |  |  |  |  |  |
|              |            |   | Lactose                                                                                                    |  |  |  |  |  |  |
| ≁ то         | OLS        | < | Eggs                                                                                                    |  |  |  |  |  |  |
|              |            |   | Soya                                                                                                    |  |  |  |  |  |  |
|              |            |   | Find or choose from the dropdown to add an additive to this menu. + New Additive                                                                                                    |  |  |  |  |  |  |
|              |            |   | No declaration obligatory additives                                                                                                    |  |  |  |  |  |  |
|              |            |   |                                                                                                    |  |  |  |  |  |  |
|              |            |   |                                                                                                    |  |  |  |  |  |  |
|              |            |   |                                                                                                    |  |  |  |  |  |  |
|              |            |   | ■ with phosphate                                                                                                    |  |  |  |  |  |  |
|              |            |   |                                                                                                    |  |  |  |  |  |  |
|              |            |   |                                                                                                    |  |  |  |  |  |  |
|              |            |   |                                                                                                    |  |  |  |  |  |  |
|              |            |   | Privacy Settings [FAQ ] New Features                                                                                                    |  |  |  |  |  |  |
|              |            |   | ?                                                                                                    |  |  |  |  |  |  |

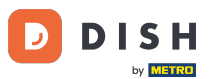

In diesem Bereich können Sie Ihrem Menüpunkt Zusatzstoffe hinzufügen oder entfernen. Falls Sie keine Zusatzstoffe benötigen, aktivieren Sie bitte das Kontrollkästchen Keine deklarationspflichtigen Zusatzstoffe.

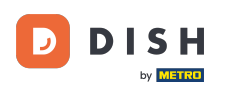

| 👼 Menu Edit |                                                                   | = 0            |
|-------------|-------------------------------------------------------------------|----------------|
| DASHBOARD   | Allergens                                                         |                |
| DESTAIDANT  | Add new allergen:                                                 |                |
|             | Find or choose from the dropdown to add an allergen to this menu. |                |
| KITCHEN V   | V No declaration obligatory allergens                             |                |
|             | Allergens List:                                                   |                |
| Menu Items  | ≡ Gluten                                                          | â              |
|             | = Lunions                                                         | 斎              |
|             |                                                                   |                |
|             | E Lactose                                                         | â              |
|             | ₹ £905                                                            | ā              |
|             | c                                                                 |                |
|             | Additives                                                         |                |
|             | Add new additive:                                                 |                |
|             | Find or choose from the dropdown to add an additive to this menu. | + New Additive |
|             | No declaration obligatory additives                               |                |
|             | Additives list:                                                   |                |
|             | with colouring agent                                              | Ξ              |
|             | ≡ with phosphate                                                  | Ξ              |
|             | Sweetener                                                         | â              |
|             |                                                                   |                |
|             |                                                                   |                |
|             |                                                                   | <b>?</b>       |
|             |                                                                   |                |

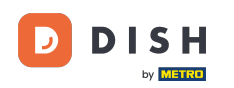

• Falls keine vordefinierte Allergenübereinstimmung vorhanden ist, klicken Sie bitte auf "Neuer Zusatz", um eine neue zu erstellen.

| 😇 Menu Edit                                                                 |                                                                                                    | = 0                                                                                                    |  |  |  |  |  |  |
|-----------------------------------------------------------------------------|----------------------------------------------------------------------------------------------------|----------------------------------------------------------------------------------------------------|--|--|--|--|--|--|
| DASHBOARD                                                                   | Menu Options Allergens and additives Legal information                                                                                                    |                                                                                                    |  |  |  |  |  |  |
| RESTAURANT                                                                  | <ul> <li>All hospitality establishments in Europe are required to declare ingredients contained in their foods that may induce allergies or food intolerances. Please carefully a<br/>additives present in your dishes.</li> </ul> | All hospitality establishments in Europe are required to declare ingredients contained in their foods that may induce allergies or food intolerances. Please carefully specify any potential allergens or additives present in your dishes. |  |  |  |  |  |  |
| KITCHEN                                                                     | Allergens                                                                                                    |                                                                                                    |  |  |  |  |  |  |
|                                                                             | Add new allergen:                                                                                                    |                                                                                                    |  |  |  |  |  |  |
| Manu Rems Find or choose from the dropdown to add an allergen to this menu. |                                                                                                    |                                                                                                    |  |  |  |  |  |  |
|                                                                             | No declaration obligatory allergens                                                                                                    |                                                                                                    |  |  |  |  |  |  |
|                                                                             | < Allergens List:                                                                                                    |                                                                                                    |  |  |  |  |  |  |
|                                                                             | < E Gluten                                                                                                    | â                                                                                                    |  |  |  |  |  |  |
| LOCALISATION                                                                | < E Lupines                                                                                                    | â                                                                                                    |  |  |  |  |  |  |
| ₱ TOOLS                                                                     | C actose                                                                                                    | ā                                                                                                    |  |  |  |  |  |  |
|                                                                             | ≡ Eggs                                                                                                    |                                                                                                    |  |  |  |  |  |  |
|                                                                             | Additives Add new additive: Find or choose from the dropdown to add an additive to this menu. No declaration obligatory additives Additives list:                                                                                  | + New Additive                                                                                                    |  |  |  |  |  |  |
|                                                                             |                                                                                                    | <u> </u>                                                                                                    |  |  |  |  |  |  |
|                                                                             | ≡ with phosphate                                                                                                    | ā                                                                                                    |  |  |  |  |  |  |
|                                                                             |                                                                                                    | 8                                                                                                    |  |  |  |  |  |  |

#### • Geben Sie den Zusatznamen ein .

D

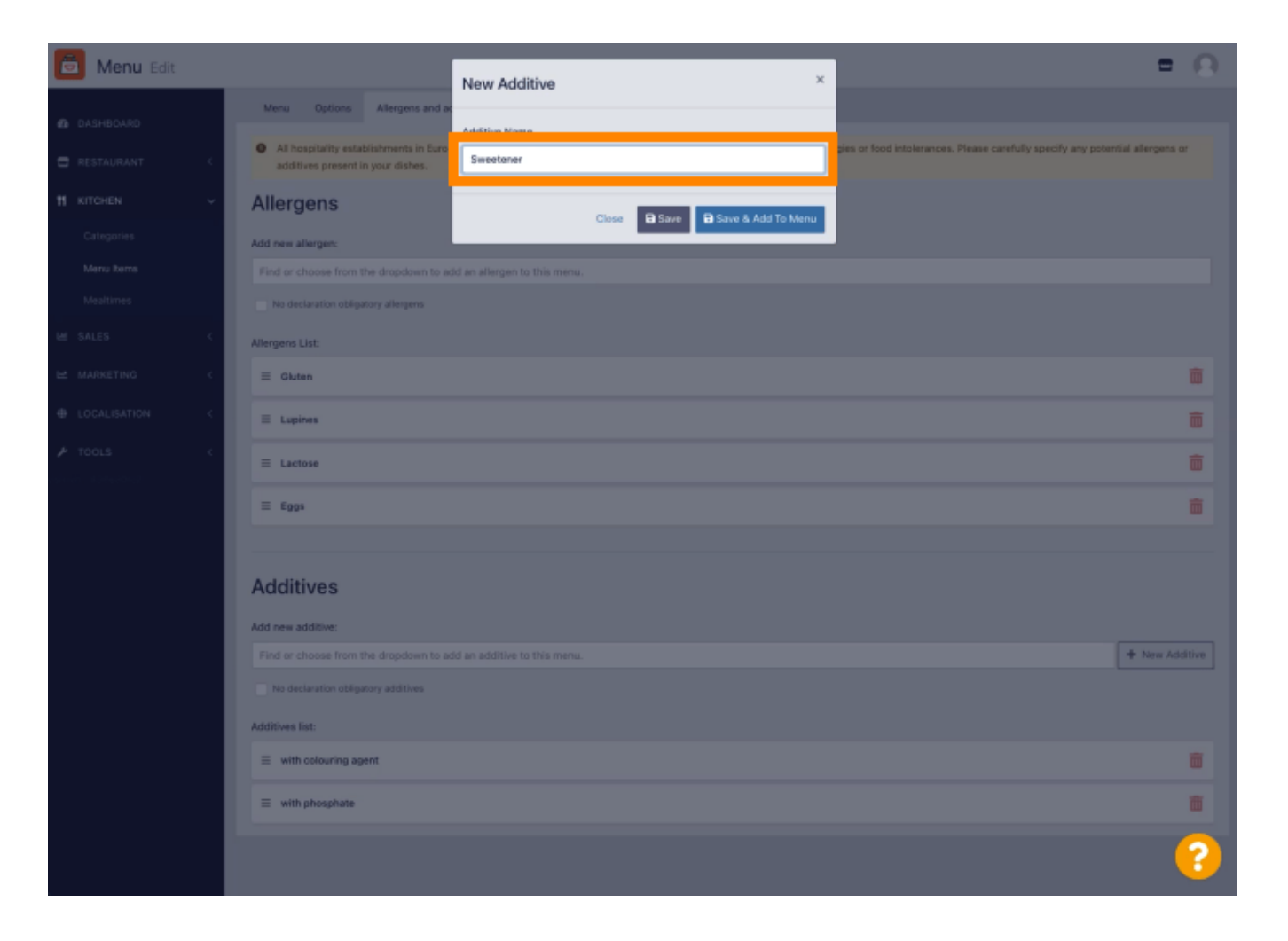

### Klicken Sie auf "Speichern und zum Menü hinzufügen".

D

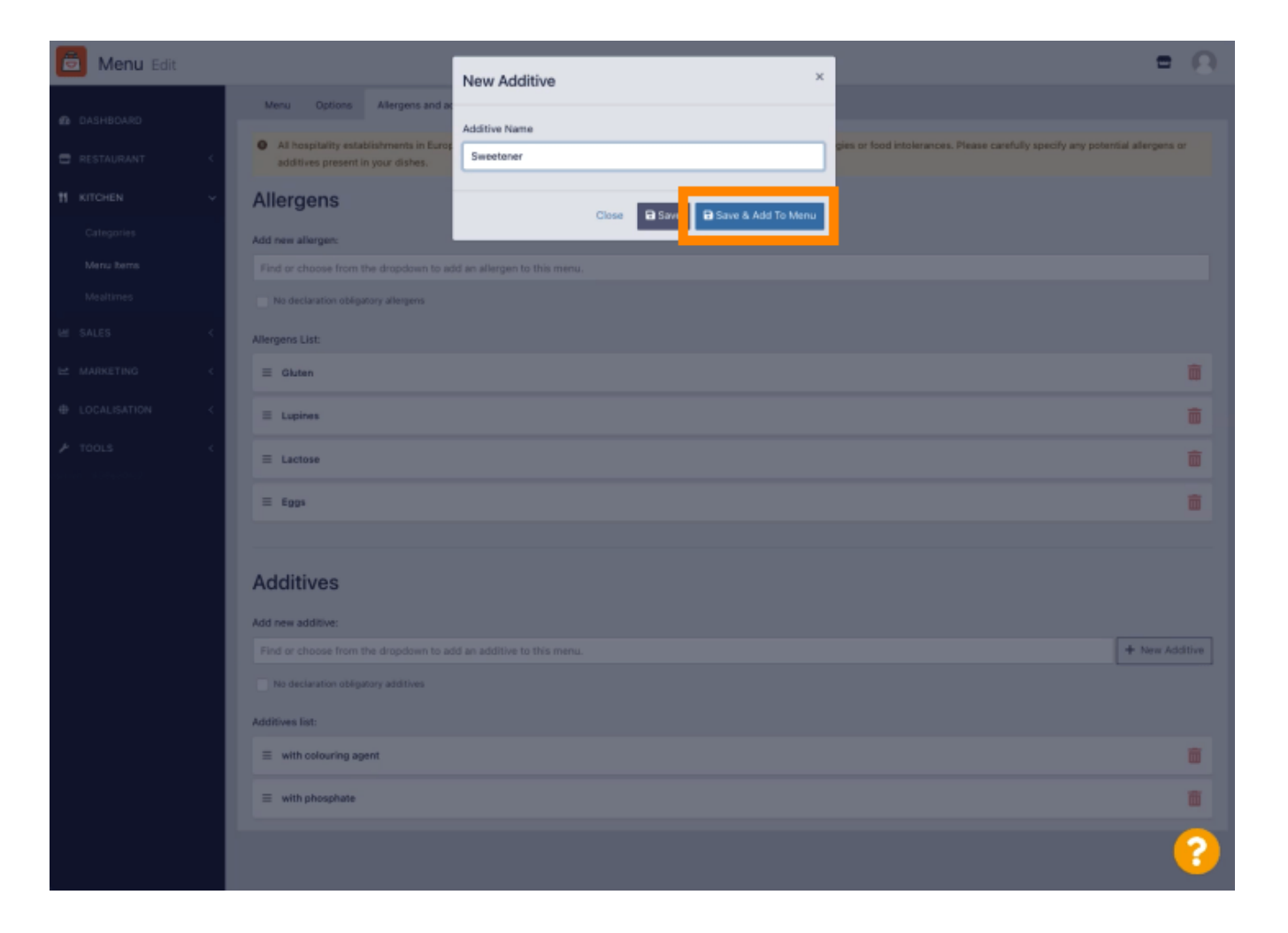

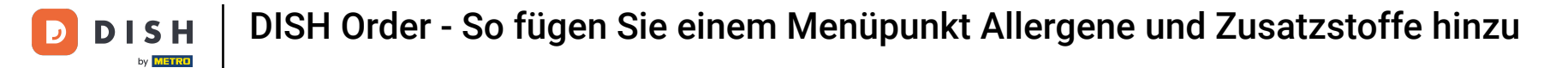

# Das Additiv wurde erfolgreich erstellt.

| 🚊 Menu Edit             | Additive added ×                                                                                                    | = <u>0</u>   |  |  |  |
|-------------------------|----------------------------------------------------------------------------------------------------|--------------|--|--|--|
| DASHBOARD               | Menu Options Allergens and additives Legal Information                                                                                                    |              |  |  |  |
| 🚍 RESTAURANT            | All hospitality establishments in Europe are required to declare ingredients contained in their foods that may induce allergies or food intolerances. Please carefully specify any potential additives present in your dishes. | allergens or |  |  |  |
| Allergens               |                                                                                                    |              |  |  |  |
| Categories<br>Menu Rems | Add new allergen:<br>Find or choose from the dropdown to add an allergen to this menu.                                                                                                    |              |  |  |  |
|                         | No declaration obligatory allergens                                                                                                    |              |  |  |  |
|                         | Allergens List:                                                                                                    |              |  |  |  |
|                         | C E Oluten                                                                                                    | Ô            |  |  |  |
|                         | < E Lupines                                                                                                    | ā            |  |  |  |
|                         | ⊂ E Lactose                                                                                                    | â            |  |  |  |
|                         | ≡ Eggs                                                                                                    | â            |  |  |  |
|                         |                                                                                                    |              |  |  |  |
|                         | Additives                                                                                                    |              |  |  |  |
|                         | Add new additive:                                                                                                    |              |  |  |  |
|                         | Find or choose from the dropdown to add an additive to this menu.                                                                                                    | New Additive |  |  |  |
|                         | No declaration obligatory additives                                                                                                    |              |  |  |  |
|                         | Additives list:                                                                                                    |              |  |  |  |
|                         | ≡ with colouring agent                                                                                                    | <b>a</b>     |  |  |  |
|                         | ≡ with phosphate                                                                                                    | â            |  |  |  |
|                         |                                                                                                    | 8            |  |  |  |

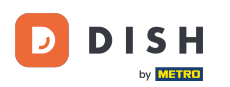

Klicken Sie in das Textfeld und es öffnet sich ein Dropdown-Menü mit vordefinierten Zusatzstoffen. Wählen Sie bitte alle relevanten Allergene aus.

| 🖻 Menu Edit              |                                                                                                    | = 0            |  |  |  |  |  |  |
|--------------------------|----------------------------------------------------------------------------------------------------|----------------|--|--|--|--|--|--|
| DASHBOARD                | Save Save & Close                                                                                                    |                |  |  |  |  |  |  |
| 🖶 RESTAURANT             | Menu Options Allergens and additives Legal information                                                                                                    |                |  |  |  |  |  |  |
| TI KITCHEN               | All hospitality establishments in Europe are required to declare ingredients contained in their foods that may induce allergies or food intolerances. Please carefully specify any potential allergens or additives present in your dishes. |                |  |  |  |  |  |  |
| Categories<br>Menu Items | Allergens                                                                                                    |                |  |  |  |  |  |  |
|                          | Add new allergen:                                                                                                    |                |  |  |  |  |  |  |
|                          | × Gluten × Lupines × Lactose × Eggs                                                                                                    |                |  |  |  |  |  |  |
|                          | No declaration obligatory allergens                                                                                                    |                |  |  |  |  |  |  |
|                          | Allergens List:                                                                                                    |                |  |  |  |  |  |  |
| ✗ TOOLS                  | Additives                                                                                                    |                |  |  |  |  |  |  |
|                          | Add new additive:                                                                                                    |                |  |  |  |  |  |  |
|                          | Find or choose from the dropdown to add an additive to this menu.                                                                                                    | + New Additive |  |  |  |  |  |  |
|                          | Find or choose from the dropdown to add an additive to this menu.                                                                                                    |                |  |  |  |  |  |  |
|                          | with colouring agent                                                                                                    |                |  |  |  |  |  |  |
|                          | with preservative                                                                                                    |                |  |  |  |  |  |  |
|                          | with antioxidant                                                                                                    | <b></b>        |  |  |  |  |  |  |
|                          | with flavour enhancer                                                                                                    | <b>m</b>       |  |  |  |  |  |  |
|                          | suphurised                                                                                                    |                |  |  |  |  |  |  |
|                          |                                                                                                    |                |  |  |  |  |  |  |
|                          |                                                                                                    |                |  |  |  |  |  |  |
|                          |                                                                                                    |                |  |  |  |  |  |  |
|                          | Privacy Settings   FAQ   No                                                                                                    | ew Features    |  |  |  |  |  |  |
|                          |                                                                                                    | •              |  |  |  |  |  |  |

#### Klicken Sie auf "Speichern" oder "Speichern und schließen", um die Änderungen zu übernehmen.

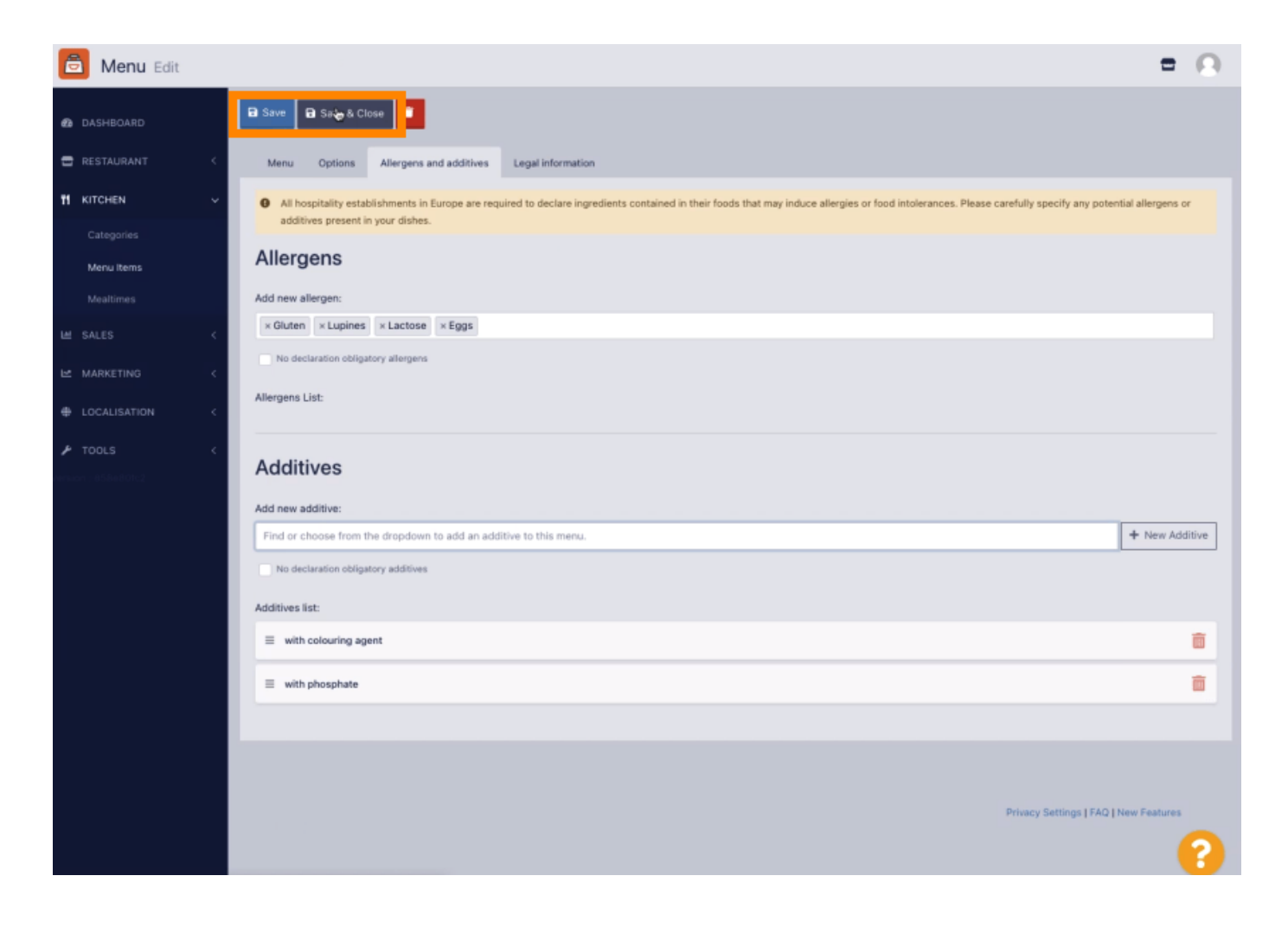

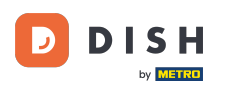

# Die Änderungen wurden erfolgreich aktualisiert.

| 🖻 Menus            |                       | Menu updated successfully |          |       | ×              | =                                     | Ω |
|--------------------|-----------------------|---------------------------|----------|-------|----------------|---------------------------------------|---|
| a dashboard        | + New Toolete Enable  | Disable                   |          |       |                |                                       | ۲ |
| 🖶 RESTAURANT 🧹     | NAME OF THE DISH      |                           | CATEGORY | PRICE | SPECIAL STATUS | STATUS                                | = |
|                    | 🖉 Coca Cola 0,51      |                           | Drinks   | €2,99 |                | Enabled                               |   |
| Categories         | 🖋 Pizza Italia        |                           | Pizza    | €9,00 |                | Enabled                               |   |
| Menu Items         | 🖉 Spaghetti Bolognese |                           | Pasta    | €8,50 |                | Enabled                               |   |
| Mealtimes          | 🖋 Spaghetti Carbonara |                           | Pasta    | €8,99 |                | Enabled                               |   |
| L≝ SALES <         |                       |                           |          |       |                |                                       |   |
| L≝ MARKETING <     |                       |                           |          |       |                |                                       |   |
| LOCALISATION <     |                       |                           |          |       |                |                                       |   |
| 🖌 TOOLS <          |                       |                           |          |       |                |                                       |   |
| ensen : 85keilote2 |                       |                           |          |       |                |                                       |   |
|                    |                       |                           |          |       |                |                                       |   |
|                    |                       |                           |          |       |                |                                       |   |
|                    |                       |                           |          |       |                |                                       |   |
|                    |                       |                           |          |       |                |                                       |   |
|                    |                       |                           |          |       |                |                                       |   |
|                    |                       |                           |          |       |                |                                       |   |
|                    |                       |                           |          |       |                |                                       |   |
|                    |                       |                           |          |       |                |                                       |   |
|                    |                       |                           |          |       |                | Privacy Settings   FAQ   New Features |   |
|                    |                       |                           |          |       |                |                                       | 2 |

#### Das war's, Sie sind fertig!

by METRO

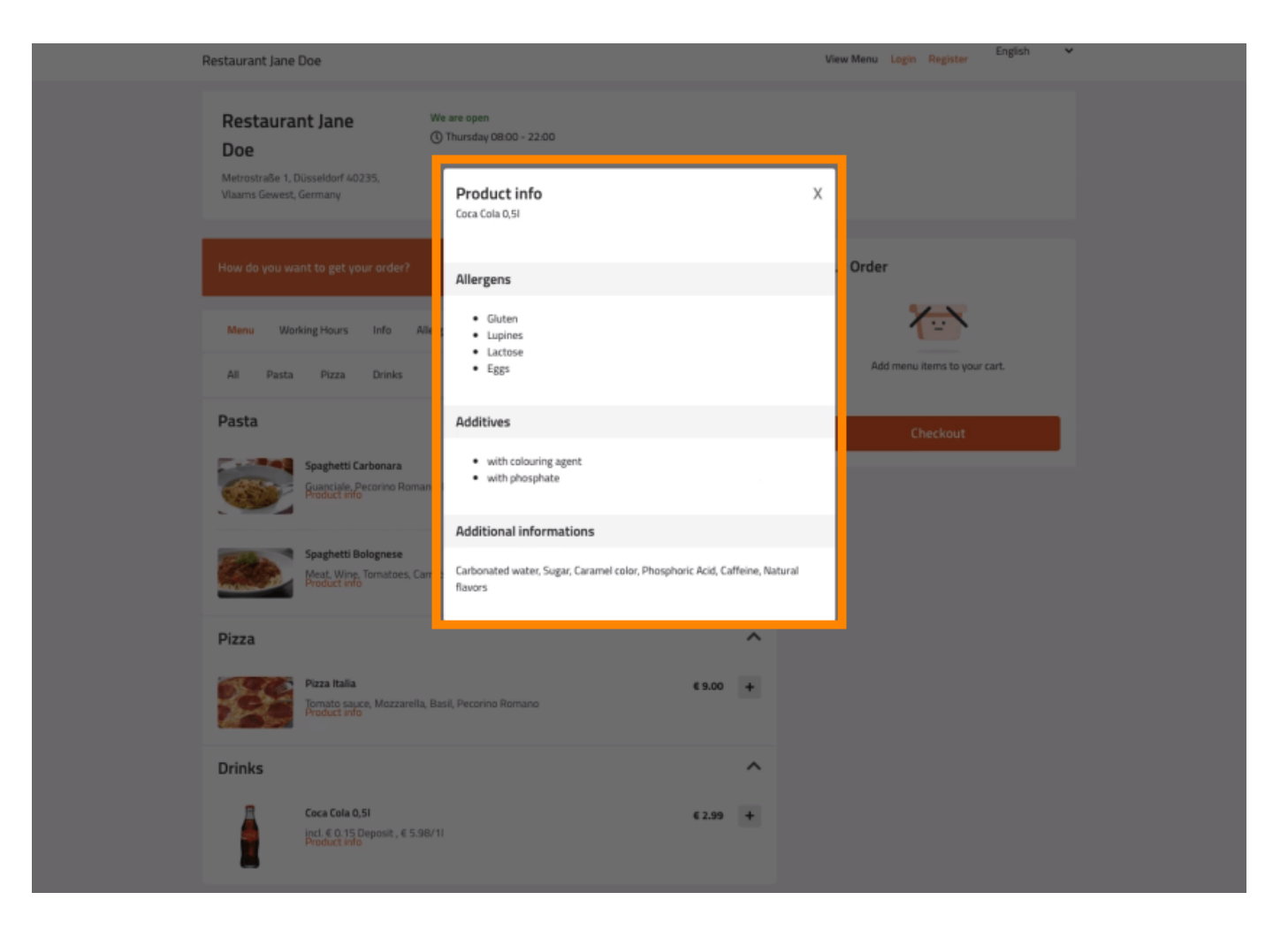

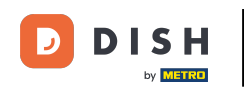

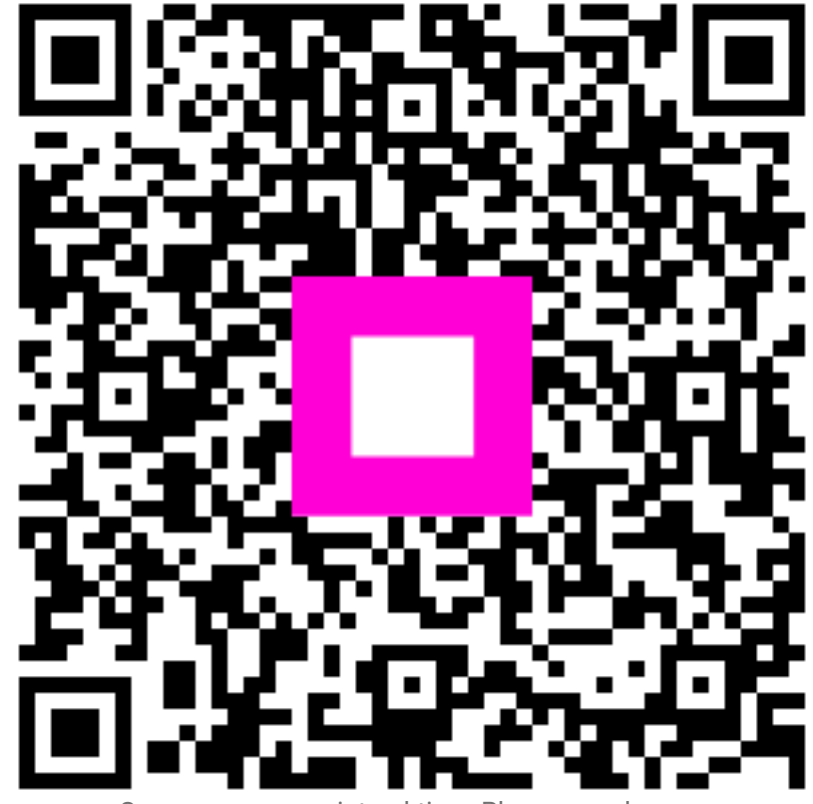

Scannen, um zum interaktiven Player zu gelangen